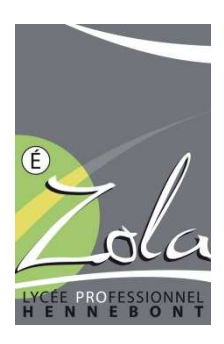

## **INFORMATION RESTAURATION**

## 3<sup>ème</sup> PMET

Depuis le 1<sup>er</sup> octobre 2018 la réservation préalable des repas (déjeuner) est obligatoire pour tous. Cette nouvelle pratique permet de connaître le nombre précis de repas à préparer et ainsi de lutter contre le gaspillage alimentaire. En réduisant le nombre de repas jetés mais aussi en garantissant à l'ensemble des lycéens et collégiens un repas servi à l'heure (pas de rupture de distribution) nous améliorons aussi la qualité du service.

La réservation se fait soit sur la borne située dans la cartablerie de l'externat, soit en ligne sur l'espace dédié que vous trouverez sur le site du Lycée grâce **aux identifiants de connexion fournis en début d'année scolaire**, soit sur votre page **PRONOTE**.

<u>Par internet</u> : La réservation obligatoire peut se faire 14 jours avant et au plus tard à 9h le jour J. Il est également possible d'annuler cette réservation avant 9h le jour J.

Sur la borne : La réservation obligatoire peut se faire de la veille 13h et au plus tard à 9h le jour J. Pas d'annulation possible sur la borne.

En cas d'oubli de réservation les élèves de 3<sup>ème</sup> PREPA METIER doivent se signaler au secrétariat d'Intendance et déjeunent à la fin du service.

Attention il ne faut faire aucun versement d'argent sur le logiciel de cantine. Vous recevrez une facture trimestrielle pour le paiement de la demi-pension de votre enfant.

## **RESERVATION DES REPAS BORNE CARTABLERIE**

La borne de réservation se situe dans la cartablerie :,

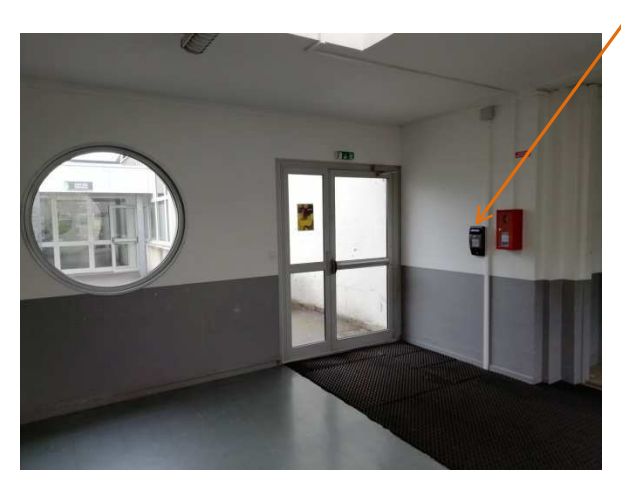

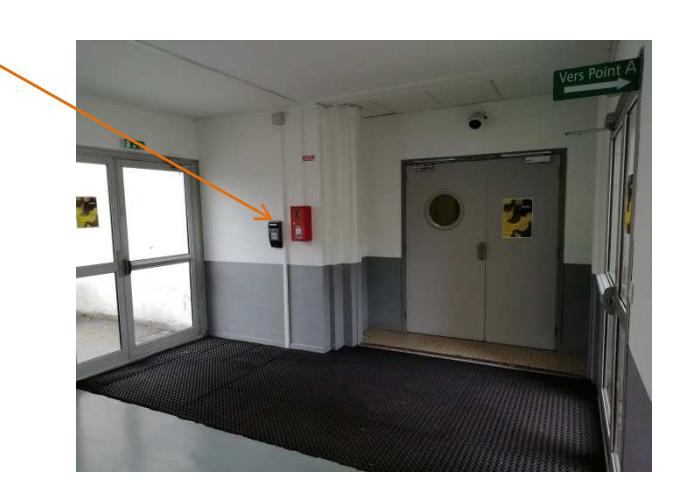

Il faut passer sa carte de cantine devant la partie basse de la borne et le message repas réservé s'affiche.

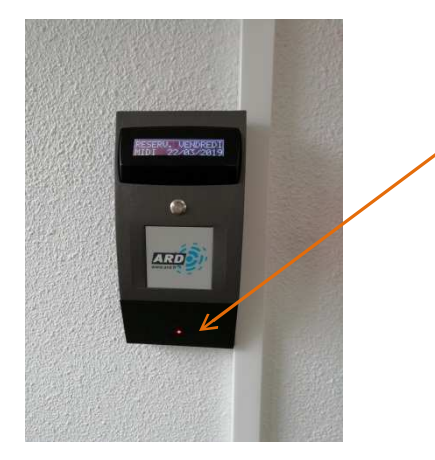

## **RESERVATION DES REPAS PAR INTERNET**

Sur internet aller sur le site du Lycée Professionnel Emile Zola (<u>www.lpzola56.com</u>) ou sur **PRONOTE** 

1/Accès par le site du lycée :

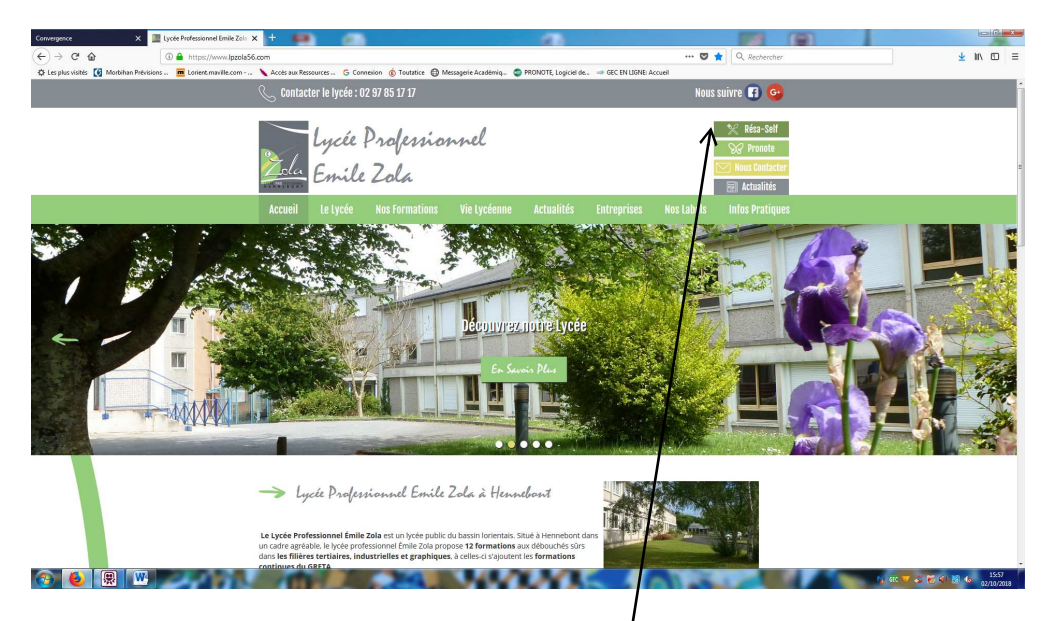

Cliquer sur le bouton vert en haut à droite de la page d'accueil (Résa-self). La page d'accueil du site de réservation s'ouvre. Cliquer sur fermer pour accéder à la fenêtre d'identification.

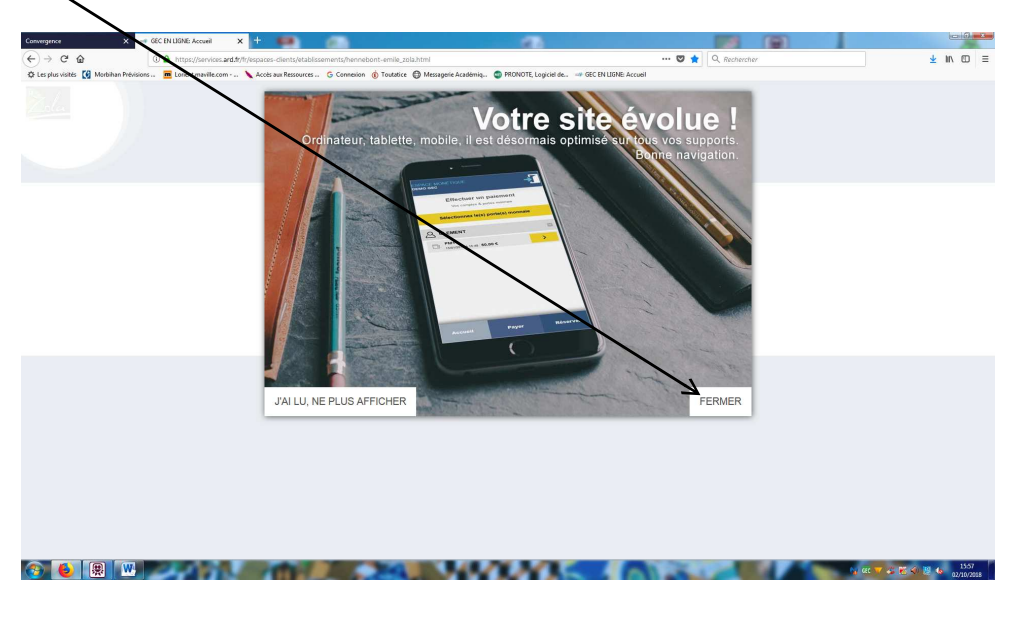

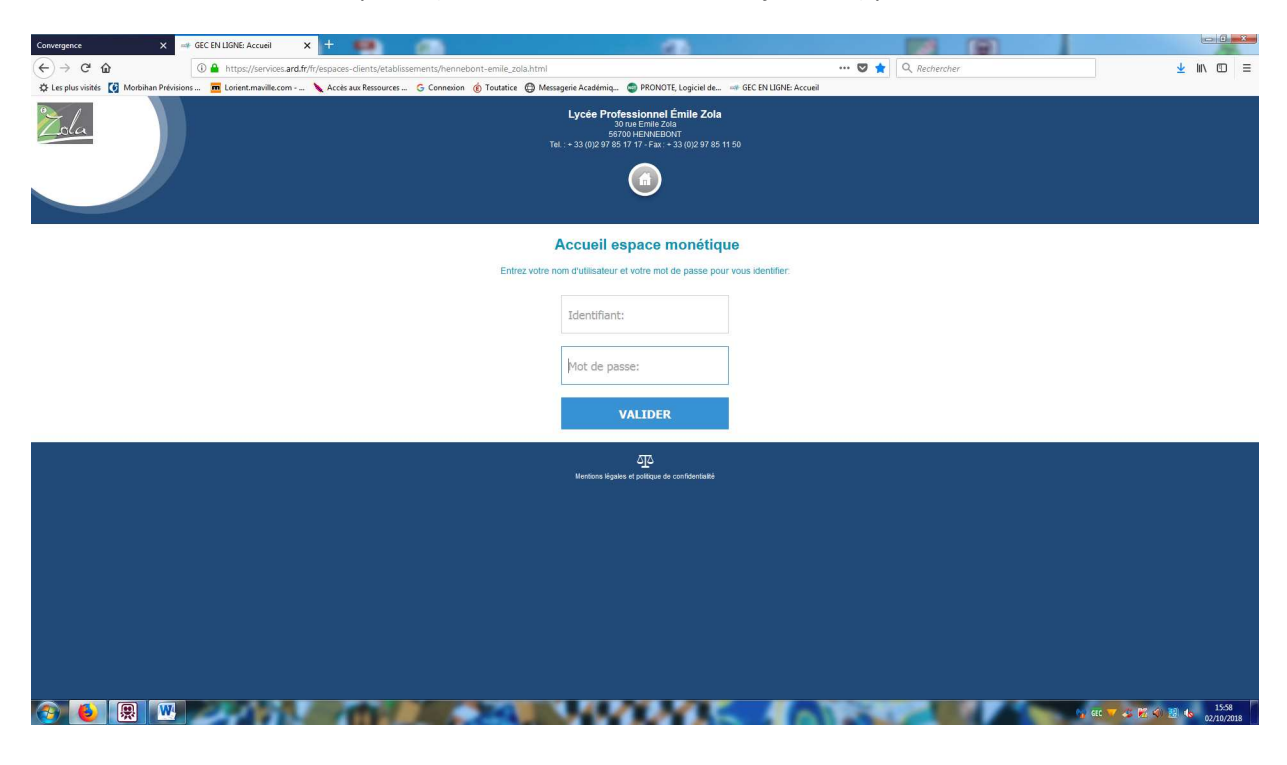

Entrer son identifiant et son mot de passe (attention aux lettres en majuscules) puis valider.

La page d'accueil vous permet de visualiser le menu, de changer votre mot de passe et de réserver vos repas en cliquant sur le bouton Réservation. Attention ne pas faire de paiement en ligne.

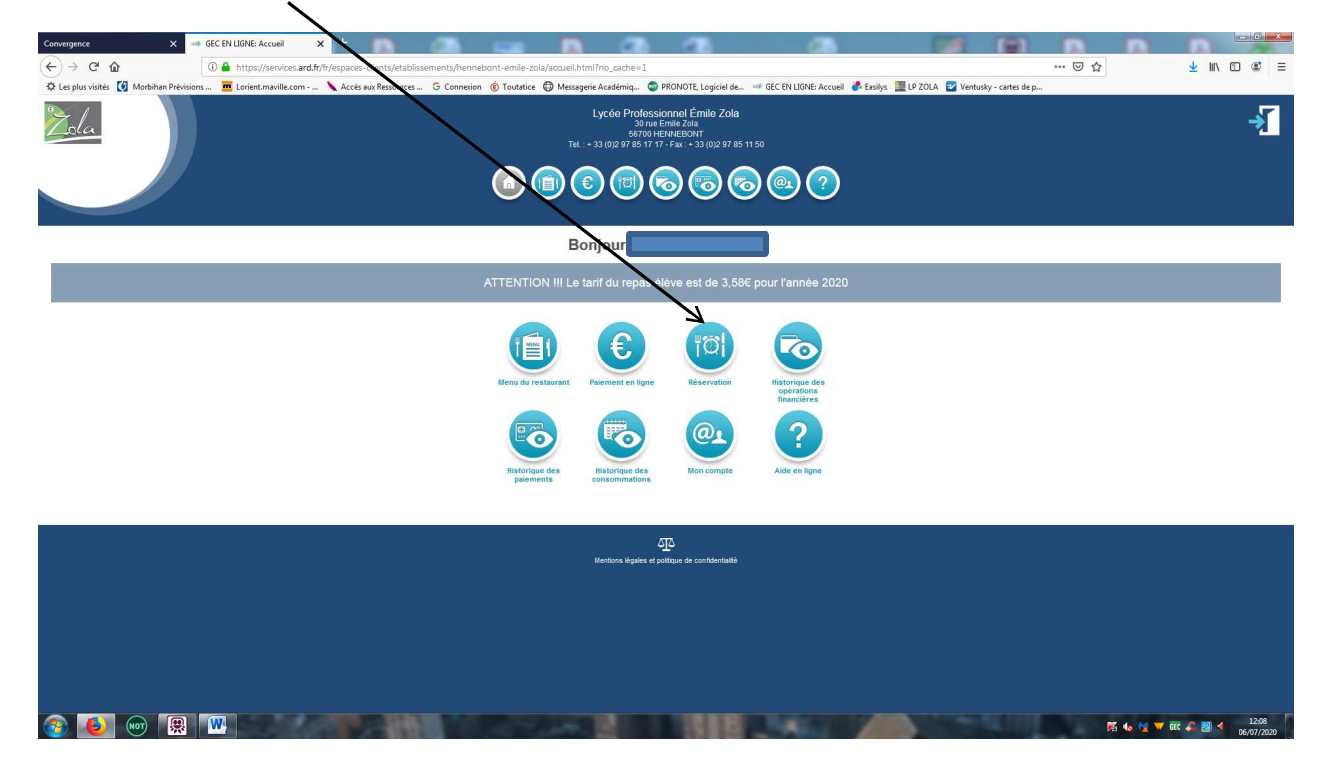

Cochez les dates où vous souhaitez manger à la cantine. Vous avez accès à 2 semaines de réservation.

Validez vos réservations.

Vous pouvez suivre l'état de validation de vos réservations dans le tableau en bas de page.

Vous pouvez annuler une réservation jusqu'au jour de consommation 9h00.

| Control Control <th></th> <th></th> <th></th> <th></th> <th>/</th> <th></th> <th></th> <th></th> <th></th>                                                                                                    |                                                                                                    |                                                                      |                        |                          | /                      |                           |                           |                        |                                   |
|----------------------------------------------------------------------------------------------------|----------------------------------------------------------------------------------------------------|----------------------------------------------------------------------|------------------------|--------------------------|------------------------|---------------------------|---------------------------|------------------------|-----------------------------------|
|                                                                                                    | Convergence × 🛹 GEC EN LIGNE: Réservation >                                                                                                    | ( + 💷) 🕋                                                             |                        |                          |                        |                           |                           |                        |                                   |
|                                                                                                    | (←) → C <sup>4</sup>                                                                                                    | /fr/espaces-dients/etablissements/henneb                             | ont-emile-zola/menu-   | utilisateur/reservation. | .html?no_ache=1        |                           | ··· 🛡 🏠 🔍                 | , Rechercher           | <u>↓</u> III\ 🖾 🗏                 |
| Subjective and the second second | C Les plus visités Morbihan Prévisions n Lorient.maville.com                                                                                                    | 🔌 Accès aux Ressources 🔓 Connexion                                   | 🔞 Toutatice 🔘 Mess     | agerie Académiq 🏼 🌚 F    | PRONOTE, Logiciel de   | GEC EN LIGNE: Accuei      |                           |                        |                                   |
| With the readers of the state regime         Sold PM1* at 02/10/2018 à 15:18 :             Concerted en page             Sold PM1* at 02/10/2018 à 15:18 :             Concerted en page             Sold PM1* at 02/10/2018 à 02/10/2018 à 02/10/2018 à 02/10/2018 û 05/10/2018 û 05/                                                                                                    | Lycée Profession and Émile Zola         Saure finale Zola           Saure finalezour         Saure finalezour           Saure finalezour         Final + 23 (0)(2) 97 85 11 50           Image: Saure finalezour         Image: Saure finalezour           Image: Saure finalezour         Image: Saure finalezour           Image: Saure finalezour         Image: Saure finalezour           Image: Saure finalezour         Image: Saure finalezour           Image: Saure finalezour         Image: Saure finalezour           Image: Saure finalezour         Image: Saure finalezour           Image: Saure finalezour         Image: Saure finalezour           Image: Saure finalezour         Image: Saure finalezour |                                                                      |                        |                          |                        |                           |                           |                        | 7                                 |
| Sold HUMB Widt       Sold HUMB Widt       CATURALIZE         C       Statuse Precieves       Semane du 02/10/2018 au 06/10/2018       CATURALIZE         Sold HUMB HUMB HUMB HUMB HUMB HUMB HUMB HUMB                                                                                                    | Vous êtes connecté en tant que                                                                                                    |                                                                      | _/                     |                          |                        |                           |                           |                        |                                   |
|                                                                                                    | Solde "PM1" au 02/10/2018 à 15:58 :                                                                                                    |                                                                      |                        |                          |                        |                           |                           | /                      |                                   |
| SEMAINE PRECEDENTE       Semaine du 02/10/2018       Wendredi       Samedi       Dimanche       Uuteri       00/10/2018       00/10/2018       00/10/2018       00/10/2018       00/10/2018       00/10/2018       00/10/2018       00/10/2018       00/10/2018       00/10/2018       00/10/2018       00/10/2018       00/10/2018       00/10/2018       00/10/2018       00/10/2018       00/10/2018       00/10/2018       00/10/2018       00/10/2018       00/10/2018       00/10/2018       00/10/2018       00/10/2018       00/10/2018       00/10/2018       00/10/2018       00/10/2018       00/10/2018       00/10/2018       00/10/2018       00/10/2018       00/10/2018       00/10/2018       00/10/2018       00/10/2018       00/10/2018       00/10/2018       00/10/2018       00/10/2018       00/10/2018       00/10/2018       00/10/2018       00/10/2018       00/10/2018       00/10/2018       00/10/2018       00/10/2018       00/10/2018       00/10/2018       00/10/2018       00/10/2018       00/10/2018       00/10/2018       00/10/2018       00/10/2018       00/10/2018       00/10/2018       00/10/2018       00/10/2018       00/10/2018       00/10/2018       00/10/2018       00/10/2018       00/10/2018       00/10/2018       00/10/2018       00/10/2018       00/10/2018       00/10/2018       00/10/2018       00/10/                                                                                                    | Réservation de repas                                                                                                    |                                                                      |                        |                          |                        |                           |                           |                        | S ACTUALISER                      |
| Service       Wardi       Marcrodi       03/10/2018       05/10/2018       07/10/2018       09/10/2018         Midi       Service non       Service non       Service non       Service non       Service non         WUDER LA RESERVATION       ANULER                                                                                                    | SEMAINE PRECEDENTE                                                                                                    |                                                                      | E SUIVANTE 🔊 🛛         |                          |                        |                           |                           |                        |                                   |
| Midi       Service plus       Service non       Service non       Service non         VALDER LA RESERVATION       ANNA.ER                                                                                                    |                                                                                                    | Service Mardi<br>02/10/2018                                          | Mercredi<br>03/10/2018 | Jeudi<br>04/10/2018      | Vendredi<br>05/10/2018 | Samedi<br>06/10/2018      | Dimanche<br>07/10/2018    | Lundi<br>08/10/2018    |                                   |
| VALUER LA RESERVATION     ANNULER       Liste des demandes récentes                                                                                                    | RES<br>ANT                                                                                                    | Midi<br>ERVER SEVAINE<br>RULER SEMAINE<br>Service plus<br>réservable |                        |                          |                        | Service non<br>réservable | Service non<br>réservable |                        |                                   |
| Liste des demandes récentes                                                                                                    | /                                                                                                    |                                                                      |                        |                          |                        |                           |                           | VALIDER LA RESERVATION | ANNULER                           |
|                                                                                                    | Liste des demandes récentes                                                                                                    |                                                                      |                        |                          |                        |                           |                           |                        |                                   |
|                                                                                                    |                                                                                                    |                                                                      |                        |                          |                        |                           |                           |                        |                                   |
|                                                                                                    |                                                                                                    |                                                                      |                        |                          | /                      |                           |                           |                        |                                   |
| جې د بې د بې د بې د بې د بې د بې د بې د                                                                                                    | K                                                                                                    |                                                                      |                        |                          |                        |                           |                           |                        |                                   |
|                                                                                                    |                                                                                                    |                                                                      |                        |                          |                        |                           |                           |                        |                                   |
|                                                                                                    |                                                                                                    |                                                                      |                        |                          |                        |                           |                           |                        |                                   |
|                                                                                                    |                                                                                                    | 10 M A                                                               | March 1                |                          | war                    | . 46                      | Des la                    |                        | n GEC 🔽 🎸 💹 🌜 15:59<br>02/10/2018 |

Quittez l'application par la fenêtre en haut à droite.

2/Accès par PRONOTE :

Vous connecter à PRONOTE avec vos identifiants. Sur la page d'accueil allez dans la rubrique « ARD-GEC EN LIGNE ».

| Delation         Import/Exposit         Mass         Mass         Mas         Mass <th>Ences         Parameters         Serveur         Hibbrgsment         Configuration           010902220         D         D         (Semanne G1)         Ta         X         0           000         T1h         12.         12.080         13.         14.         14.         15.         15.         16.         17.         17.         1000           1         1         1         1         1         1         1         1         1         1         1         1         1         1         1         1         1         1         1         1         1         1         1         1         1         1         1         1         1         1         1         1         1         1         1         1         1         1         1         1         1         1         1         1         1         1         1         1         1         1         1         1         1         1         1         1         1         1         1         1         1         1         1         1         1         1         1         1         1         1         1         1         1         1</th> <th>O O O O O O O O O O O O O O O O O</th> <th>Compétinos:         Builtins         Résultits         Absences         Standards         Standards         &lt;</th> | Ences         Parameters         Serveur         Hibbrgsment         Configuration           010902220         D         D         (Semanne G1)         Ta         X         0           000         T1h         12.         12.080         13.         14.         14.         15.         15.         16.         17.         17.         1000           1         1         1         1         1         1         1         1         1         1         1         1         1         1         1         1         1         1         1         1         1         1         1         1         1         1         1         1         1         1         1         1         1         1         1         1         1         1         1         1         1         1         1         1         1         1         1         1         1         1         1         1         1         1         1         1         1         1         1         1         1         1         1         1         1         1         1         1         1         1         1         1         1         1                                                                                                    | O O O O O O O O O O O O O O O O O                                                                                                    | Compétinos:         Builtins         Résultits         Absences         Standards         Standards         < |
|----------------------------------------------------------------------------------------------------|----------------------------------------------------------------------------------------------------|----------------------------------------------------------------------------------------------------|----------------------------------------------------------------------------------------------------|
|                                                                                                    | Image: 1000 2023 ID         Image: 1000 2023 ID                                                                                                    | Cours non assurés des professeurs d'Emaine suivante      Absences des personnels      Emaine suivante      b     X                                                                 | Competences Building Results Assertes Banding Staps Communication Bathatic<br>■ Concessions en cours                                                                                                    |
| IP, Tanong des         Partonent         Id. al         Id. al                                                                                                    | Image: The second second sec | Pense-bète     X       Cours non assuré des professeurs: « [Semaine suivante *] )b     X       ucur cours non assuré       Absences des personnels « [Semaine suivante *] )b     X | Comessions en cours     C                                                                                                    |
| ODD         ODD         TOD           Asstator Academ.         I         I         I           Asstator Academ.         I         I         I           Asstator Academ.         I         I         I         I           Bress wurdikts.         I         I         I         I         I           Cickel.         I         I         I         I         I         I           Ciskel.         I         I         I         I         I         I         I           Conself dramator         I         I                                                                                                    | 1         1         1         1         1         1         1         1         1         1         1         1         1         1         1         1         1         1         1         1         1         1         1         1         1         1         1         1         1         1         1         1         1         1         1         1         1         1         1         1         1         1         1         1         1         1         1         1         1         1         1         1         1         1         1         1         1         1         1         1         1         1         1         1         1         1         1         1         1         1         1         1         1         1         1         1         1         1         1         1         1         1         1         1         1         1         1         1         1         1         1         1         1         1         1         1         1         1         1         1         1         1         1         1         1         1         1                                                                                                            | Cours non assurés des professeurs ≪ [Semaine suivante →] (> → → ×<br>cour dour non sauré<br>Absences des personnels ≪ [Semaine suivante →] (> ×                                    |                                                                                                    |
| Asstatic A Assélien                                                                                                    |                                                                                                    | Cours non assuré des professeurs (( Semaine suivante • ))) X ×<br>aucor cours non assuré<br>Absences des personnels () Semaine suivante • )) × ×                                   | Administratis         5         1         (Ireste 7 locenes disponibles)           Professours         1         0         €           Vie scolaire         0         -         0                                                                                                    |
| Asadame         I         I         I           Asadami d'éducation         I         I         I         I           Durau surveillants A         I         I         I         I         I           Cébi I.         I         I <t< td=""><td></td><td>ucun cours non assuné Absences des personnels de Semaine sulvante v by X</td><td>Vie scolaire 0 - 0</td></t<>                                                                                                    |                                                                                                    | ucun cours non assuné Absences des personnels de Semaine sulvante v by X                                                                                                    | Vie scolaire 0 - 0                                                                                                    |
| Assistant of Education         I         I         I           Dress unroblems, I         I         I         I         I           Cole, I         I         I         I         I         I           Cole, I         I         I         I         I         I         I           Cole, I         I                                                                                                    |                                                                                                    | Absences des personnels 🚿 Semaine suivante 🔻 🕨 🗙                                                                                                    |                                                                                                    |
| Image: Section of Section of Sec                                                                                                    |                                                                                                    |                                                                                                    | Parents 0 🙀                                                                                                    |
| hybras surveitants A.         I         I         I           kich I.         I         I         I         I           kich I.         I         I         I         I           kich I.         I         I         I         I         I           kich I.         I         I         I         I         I         I           kich I.         I         I         <                                                                                                    |                                                                                                    | ucun personnel absent                                                                                                    | Élèves 0                                                                                                    |
| Jobie L     I     I     I       Jobie L     I     I     I       Jobie Classe     I     I     I       Jobie Classe     I     I     I       Jobie Classe     I     I     I       JPE     I     I     I                                                                                                    |                                                                                                    | Incidents 🕫 Semaine suivante 🔻 10 🥕 🗡                                                                                                    | Liens utiles                                                                                                    |
| Active Active Ac                                                                                                    | 70                                                                                                    | ous les incidents ont été visés                                                                                                    | Aucun lien utile                                                                                                    |
| Colle L. Conseller d'orentation                                                                                                    |                                                                                                    | Données de la vie scolaire 🕫 Semaine suivante 💌 🔅 🗙                                                                                                    | Interconnexion avec (ENT                                                                                                    |
| conseller durientation     I     I       conseller durientation     I     I       conseller durientation     I     I       conseller durientation     I     I                                                                                                    |                                                                                                    | mar. 1 mer. 2 jeu. 3 ven. 4                                                                                                    | Aucun incident                                                                                                    |
| PFE I I I I I I I I I I I I I I I I I I I                                                                                                    | Ab                                                                                                    | Absents 1 0 0 0                                                                                                    | L Com                                                                                                    |
| PE M.                                                                                                    | Pa                                                                                                    | rassages à l'infirmerie 0 0 0 0 0                                                                                                    | TARD - GECENLIGNE                                                                                                    |
| PE                                                                                                    | Even and the second second s                                                                                                    | xclusions de cours 0 0 0 0                                                                                                    | Porte-monnaie Dernier solde connu                                                                                                    |
| PE                                                                                                    | Pu                                                                                                    | vunitions notifiées 0 0 0 0 0                                                                                                    | Ser 11,81%                                                                                                    |
| РЕ М.                                                                                                    | En                                                                                                    | incouragements 0 0 0 0                                                                                                    | Supervision des manuels numériques                                                                                                    |
| РЕ М.                                                                                                    | Ce                                                                                                    | Convocation à la vie scolaire 0 0 0 0                                                                                                    | 14 manuels numériques (sur 14) ne sont pas accessibles                                                                                                    |
|                                                                                                    |                                                                                                    | Données des professeurs 🚿 Semaine suivante 🔻 🕪 🗙 🗙                                                                                                    | # Agenda (10) 2 x                                                                                                    |
| e Coninck J.                                                                                                    |                                                                                                    | mar. 1 mer. 2 jeu. 3 ven. 4                                                                                                    | Probability Providend 2004 Providend a store (740) 4                                                                                                    |
|                                                                                                    | Ap                                                                                                    | Appels non faits (%) 0 0 0 0                                                                                                    | Du lundi 16/11 au vendredi 20/11 Session de stage : 3PM-1                                                                                                    |
| RAME F.                                                                                                    | Ca                                                                                                    | Cah. de textes non saisis (%) 0 0 0 0                                                                                                    | Du lundi 16/11 au vendredi 18/12 Session de stage : 15N                                                                                                    |
| urbe N                                                                                                    |                                                                                                    | Iombre d'évaluations 0 0 0 0                                                                                                    | Du lundi 23/11 au vendredi 18/12 Session de stage : TSERI-1<br>En bredi 20/11 en vendredi 18/12 Session de stage : 11/5                                                                                                    |
|                                                                                                    |                                                                                                    |                                                                                                    | Du lundi 04/01 au vendredi 05/02 Session de stage : IMEI                                                                                                    |
| UCLOS R.                                                                                                    |                                                                                                    | Demandes de travaux 🥕 🛪                                                                                                    | Du lundi 04/01 au vendredi 22/01 Session de stage : 15N                                                                                                    |
|                                                                                                    | AU                                                                                                    | ucune demande de travaux                                                                                                    | Du lundi 08/02 au vendredi 12/02 Session de stage : 3PM-2                                                                                                    |
| Rudicelli N.                                                                                                    |                                                                                                    | 2                                                                                                    |                                                                                                    |
|                                                                                                    |                                                                                                    | Demandes de tâches en secrétariat     X                                                                                                    | Imormations et sondages     Zer       Coutes les informations et tous les sondages ont été lus                                                                                                    |
| LOUX J.                                                                                                    |                                                                                                    | ucune demande de rache                                                                                                    |                                                                                                    |
| REGOIRE V.                                                                                                    |                                                                                                    |                                                                                                    | Discussions     X                                                                                                    |
| USUENY                                                                                                    |                                                                                                    |                                                                                                    | Tous les messages ont éle lus                                                                                                    |
|                                                                                                    |                                                                                                    |                                                                                                    | Casier numérique                                                                                                    |
| ullemoto B.                                                                                                    |                                                                                                    |                                                                                                    | rous les documents ont ete lus                                                                                                    |
| ervet N.                                                                                                    |                                                                                                    |                                                                                                    | ■ Menu (109/2020 ) > > > > > > > > > > > > > > > > > >                                                                                                    |
|                                                                                                    |                                                                                                    |                                                                                                    | SALADE COLESLAW # / TOMATES VINAIGRETTE #                                                                                                    |
| firmer(e)                                                                                                    |                                                                                                    |                                                                                                    | VEAU STROGONOFF                                                                                                    |
| arrian M                                                                                                    |                                                                                                    |                                                                                                    | PUBÉE 🚜                                                                                                    |
|                                                                                                    |                                                                                                    |                                                                                                    |                                                                                                    |
|                                                                                                    |                                                                                                    |                                                                                                    | YAOURT OU O / FROMAGE                                                                                                    |
|                                                                                                    | · · · · · · · · · · · · · · · · · · ·                                                                                                    |                                                                                                    | YAOURT OU Q / FROMAGE<br>FRUITS DE SAISON                                                                                                    |

La page d'accueil vous permet de visualiser le menu, de changer votre mot de passe et de réserver vos repas en cliquant sur le bouton Réservation. Attention ne pas faire de paiement en ligne.

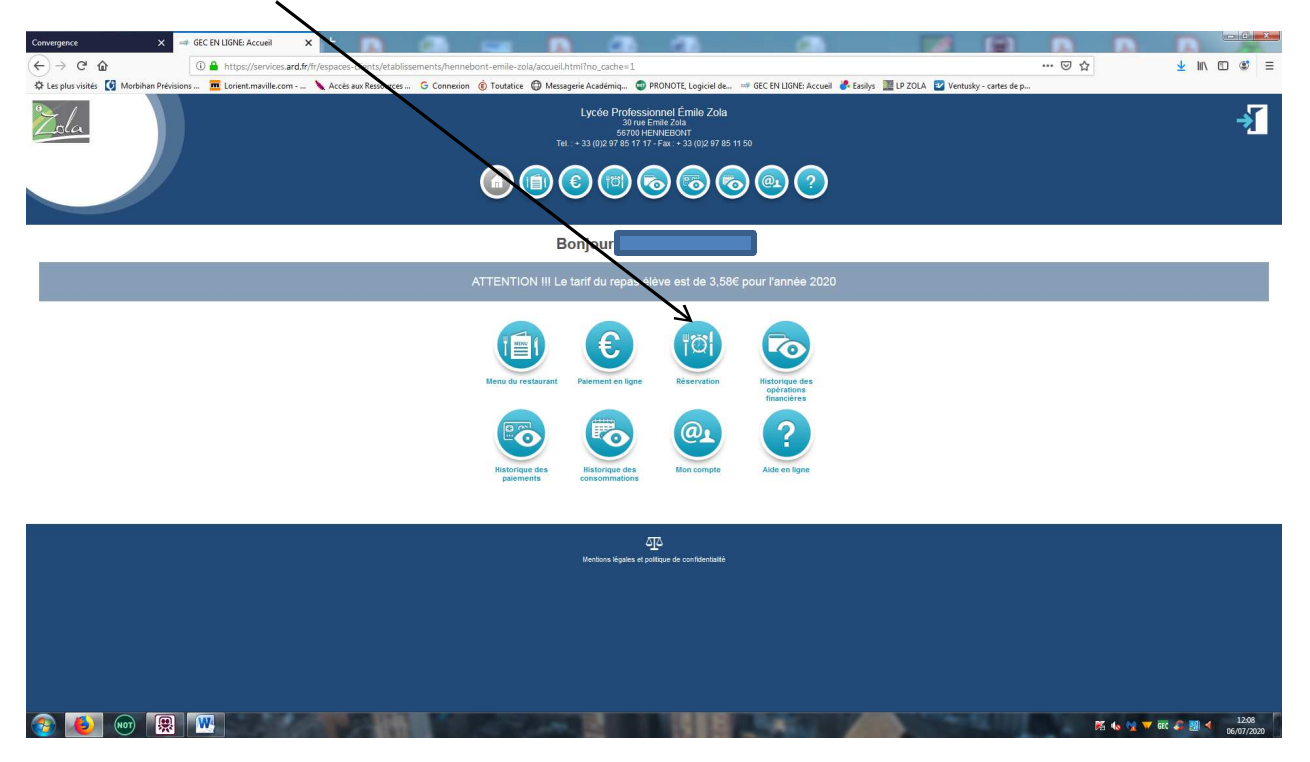

Cochez les dates où vous souhaitez manger à la cantine. Vous avez accès à 2 semaines de réservation.

Validez vos réservations.

Vous pouvez suivre l'état de validation de vos réservations dans le tableau en bas de page.

Vous pouvez annuler une réservation jusqu'au jour de consommation/9h00.

| Convergence X                                            | GEC EN LIGNE: Réservation                                                                                                    | x + 🗰 👩                                                                    |                         |                         |                        |                           |                           |                       | <u>- 8 ×</u> |
|----------------------------------------------------------|----------------------------------------------------------------------------------------------------|----------------------------------------------------------------------------|-------------------------|-------------------------|------------------------|---------------------------|---------------------------|-----------------------|--------------|
| ← → C ŵ                                                  | 🛈 🔒 https://services.ar                                                                                                    | rd.fr/fr/espaces-clients/etablissements/hennet                             | oont-emile-zola/menu-   | utilisateur/reservation | .html?no_ache=1        |                           | ··· 🛡 ☆ 🔍                 | Rechercher            | ⊻ II\ © ≡    |
| 🔅 Les plus visités [ Morbihan Prévi                      | risions 🧰 Lorient.maville.com                                                                                                    | 🔌 Accès aux Ressources 🔓 Connexion                                         | (i) Toutatice (ii) Mess | sagerie Académiq 💿      | PRONOTE, Logiciel de   | GEC EN LIGNE: Accuei      |                           |                       |              |
| Zola                                                     | Lycée Protess and Émile Zola<br>300 Emile Zola<br>300 Emi |                                                                            |                         |                         |                        |                           |                           |                       | 7            |
| Vous êtes connecté en tant q<br>E E-mail : Non renseigné | que                                                                                                    |                                                                            |                         |                         |                        |                           |                           |                       |              |
| Solde "PM1" au 02/10/201                                 | 18 a 15:58 :                                                                                                    |                                                                            | /                       |                         |                        |                           |                           | /                     |              |
| Réservation de repas                                     |                                                                                                    |                                                                            |                         |                         |                        |                           |                           |                       | S ACTUALISER |
| SEMAIN!                                                  | E PRECEDENTE                                                                                                    | Semaine du 02/10/2018 au 08/10/2018 SEMAINE SUIVANTE                       |                         |                         |                        |                           |                           |                       |              |
|                                                          |                                                                                                    | Service Mardi<br>02/10/2018                                                | Mercredi<br>03/10/2018  | Jeudi<br>04/10/2018     | Vendredi<br>05/10/2018 | Samedi<br>06/10/2018      | Dimanche<br>07/10/2018    | Ludi<br>08/0/2018     |              |
|                                                          |                                                                                                    | Midi<br>RÉSERVER SET AINE<br>ANNULER SEMAINE<br>Service plus<br>réservable |                         |                         |                        | Service non<br>réservable | Service non<br>réservable |                       |              |
|                                                          | /                                                                                                    |                                                                            |                         |                         |                        |                           |                           | VALIDER LA RÉSERVATIO | N ANNULER    |
| Liste des demandes récentes                              |                                                                                                    |                                                                            |                         |                         |                        |                           |                           |                       |              |
| Ľ                                                        |                                                                                                    |                                                                            |                         |                         |                        |                           |                           |                       |              |
|                                                          |                                                                                                    | AND DEC                                                                    | 244 B                   |                         |                        |                           | A State                   |                       |              |
|                                                          |                                                                                                    |                                                                            |                         | /                       |                        |                           |                           |                       | 62/10/2018   |

Quittez l'application par la fenêtre en haut à droite.